## Manual do Novo sistema de

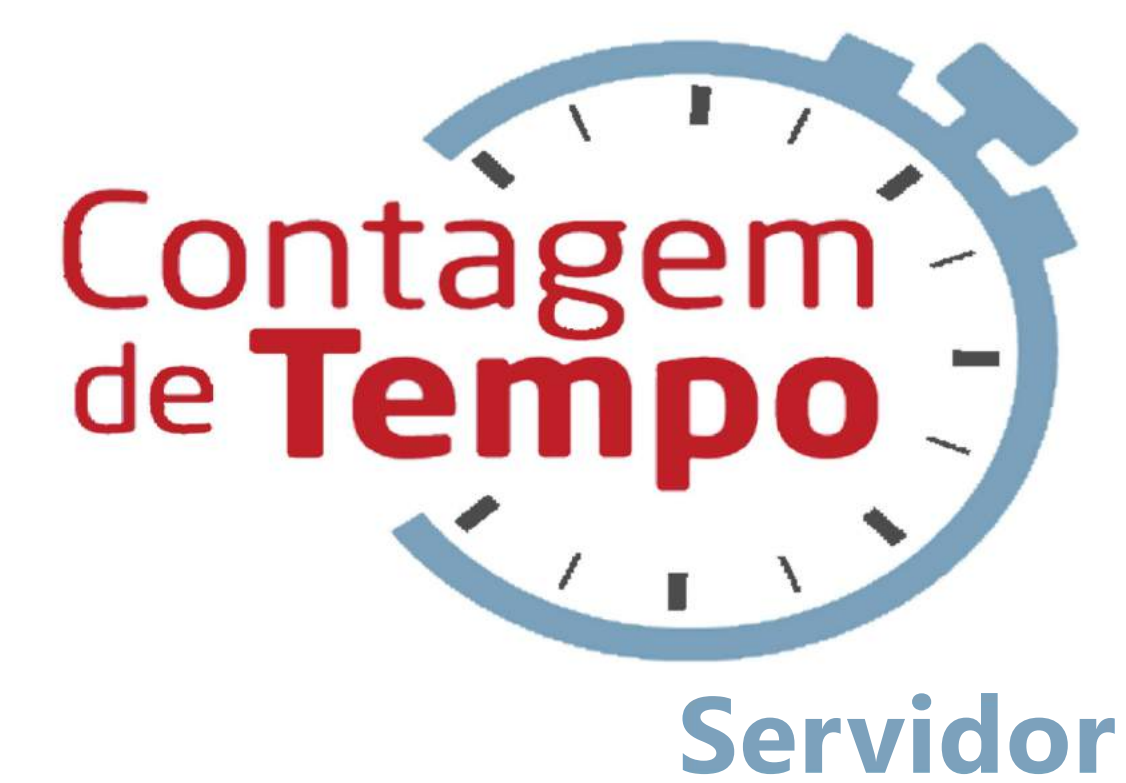

Secretaria de PLANEJAMENTO E GESTÃO

## Indrodução

Este manual tem como objetivo ensinar aos servidores como utilizarem o Novo Sistema de Contagem de Tempo, para fins de solicitação de Certidão de Contagem de Tempo para averbação junto ao local escolhido, à vista da legislação competente.

Assim, com este novo sistema pretende-se agilizar o processo de emissão de certidão de contagem de tempo, bem como proporcionar redução de custos diversos e maior veracidade em cada processo, já que o novo sistema será totalmente virtual.

Por fim, é importante ressaltar o perfil de pessoas que não poderão solicitar Certidão de Contagem de Tempo (CCT) virtual, são eles: à disposição, aposentados, efetivos ativos, LIP, falecidos, afastamento preliminar, presos e usuários sem MASP.

O nosso maior foco é o servidor, atendê-lo de forma rápida e eficaz, respeitando seus direitos!

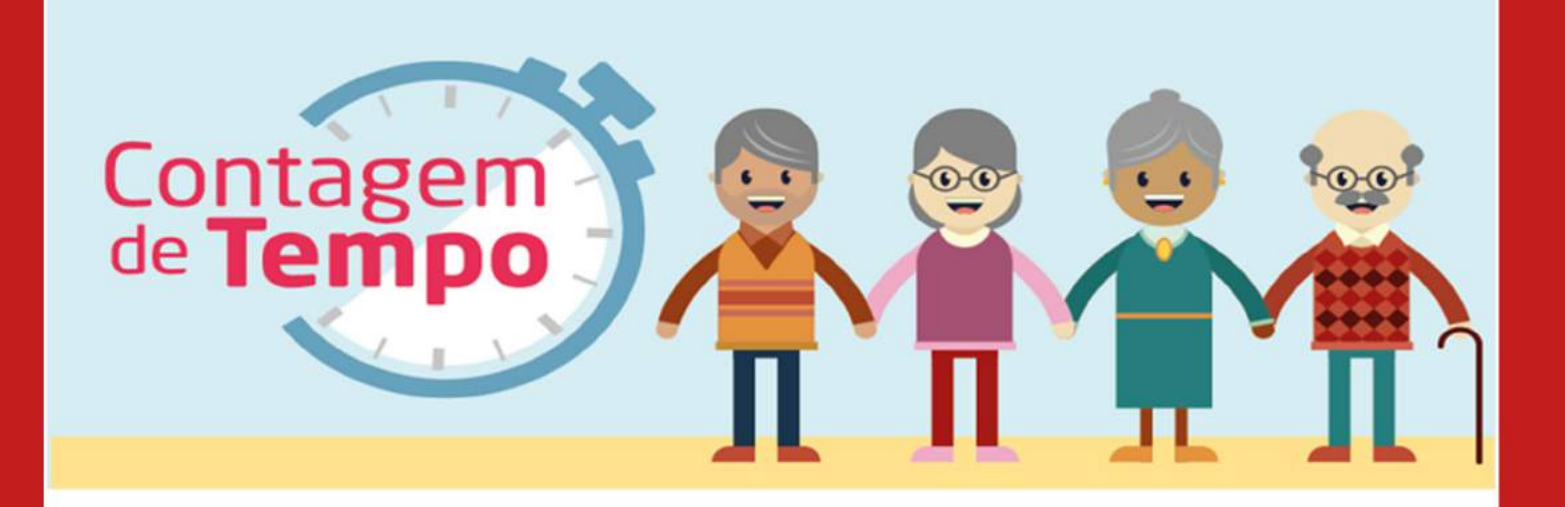

## Quem pode solicitar C

Só podem solicitar Certidão de Contagem de Tempo os servidore que tiver as seguintes situações: 01-Ativo; 02-Desligado; 06-Desligado pelo PDV.

Além disso, os servidores que não possuem confirmação/liberação para acesso ao portal do servidor e poderão pedir, são nas seguintes situações conforme código SISAP:

01-Efetivo, se desligado; 02-Designado; 03-Recrutamento amplo; 05-Pensionista; 06-Pensão alimento; 09-Estabilizado; 11-Função Pública; 16-Efetivo (Após Lei 64/2002 se desligado); 18-Prestador de serviço

### Atenção!

Só peça a certidão se ela for para fins previdenciários ou averbação. Nunca gere o documento apenas para levantamento de tempo, você pode ser penalizado.

Não tem acesso (senha/usuário) no portal do servidor? Procure a unidade de recursos humanos ou SRE, para cadastro e liberação de acesso.

#### Não tem MASP?

Procure a sua SRE ou DRH para que estes enviem a pasta do servidor à SEPLAG com as grades de frequência para emissão do Documento. Leve o requerimento preenchido (baixe aqui) junto com os documentos solicitados.

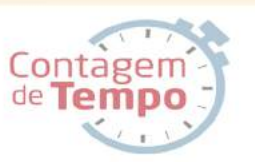

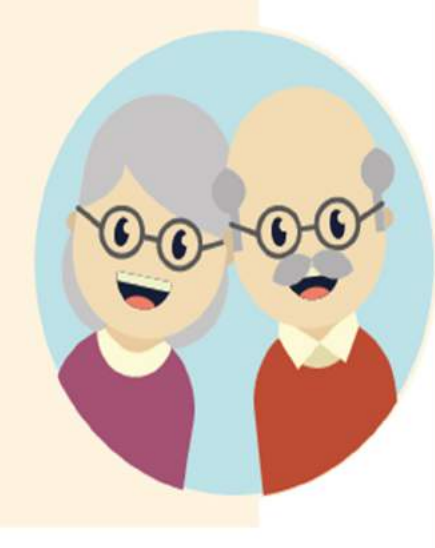

1. Primeiramente o servidor entra no "Portal do Servidor" e clica na opção "Solicitar Certidão de Contagem de Tempo".

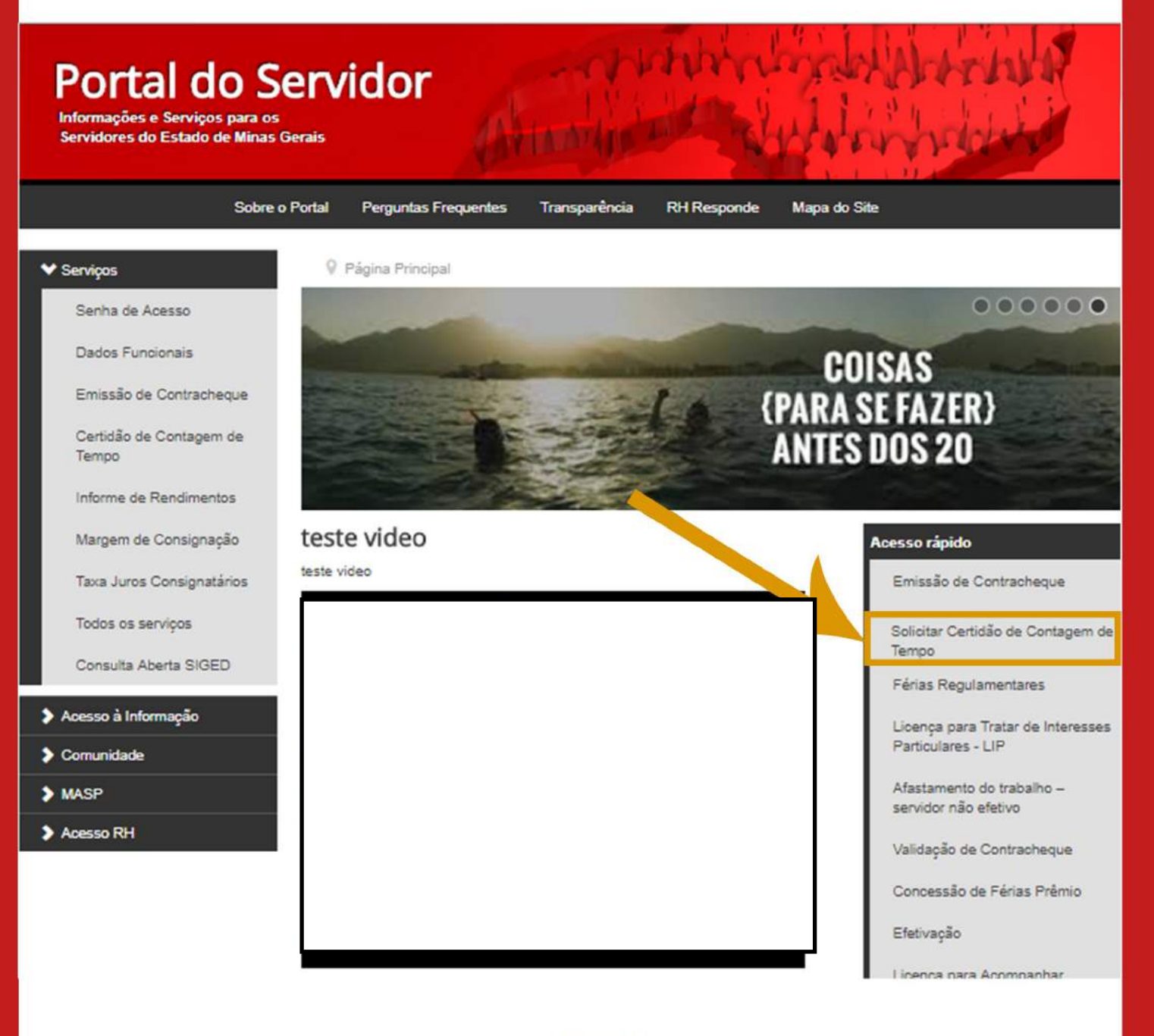

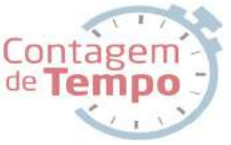

# **2.** O servidor preenche o campo marcado abaixo com seu MASP e sua senha.

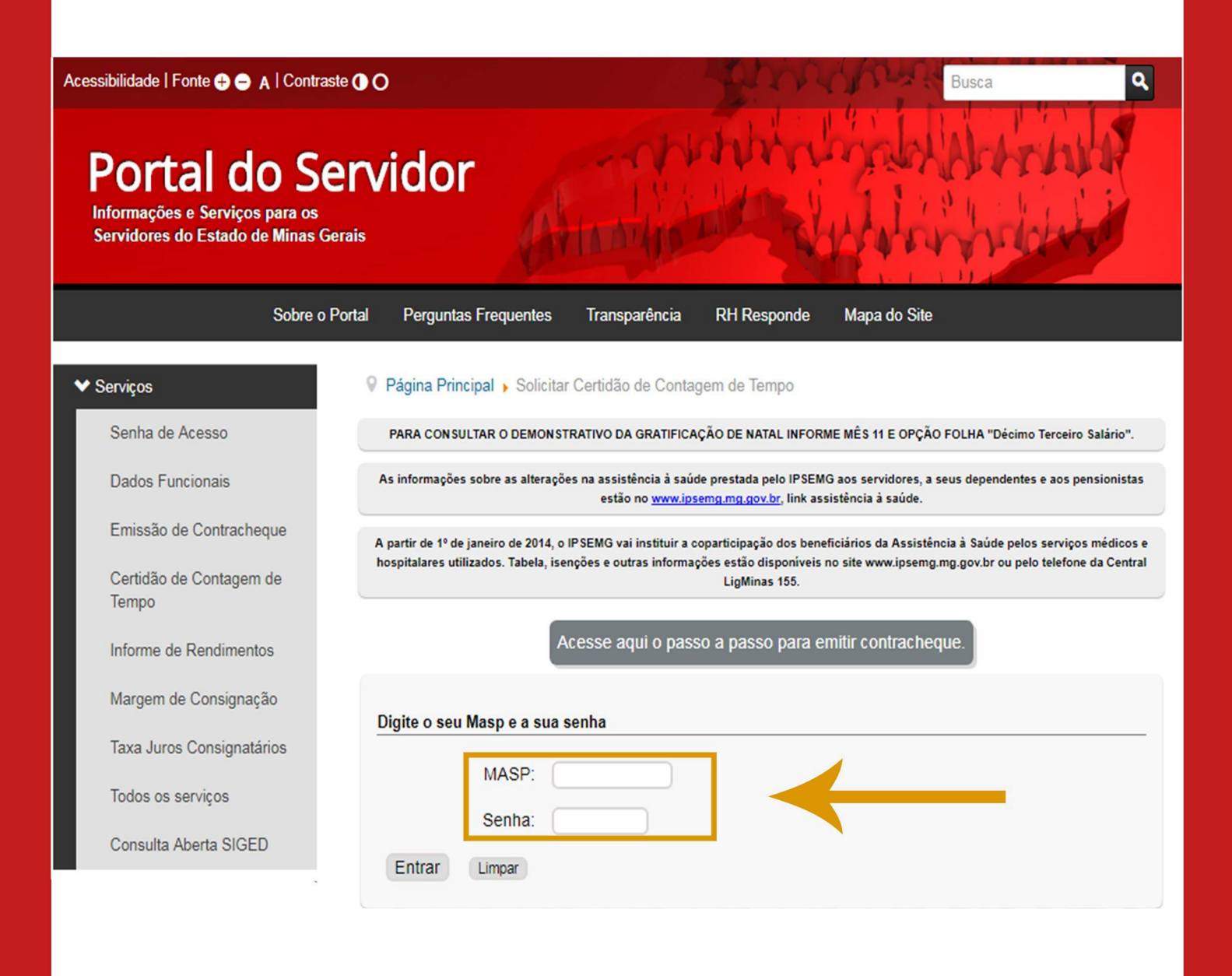

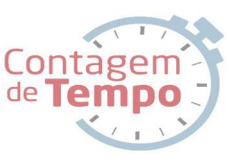

## **3.** Após fazer seu cadastro, clique em "solicitar certidão de contagem de tempo".

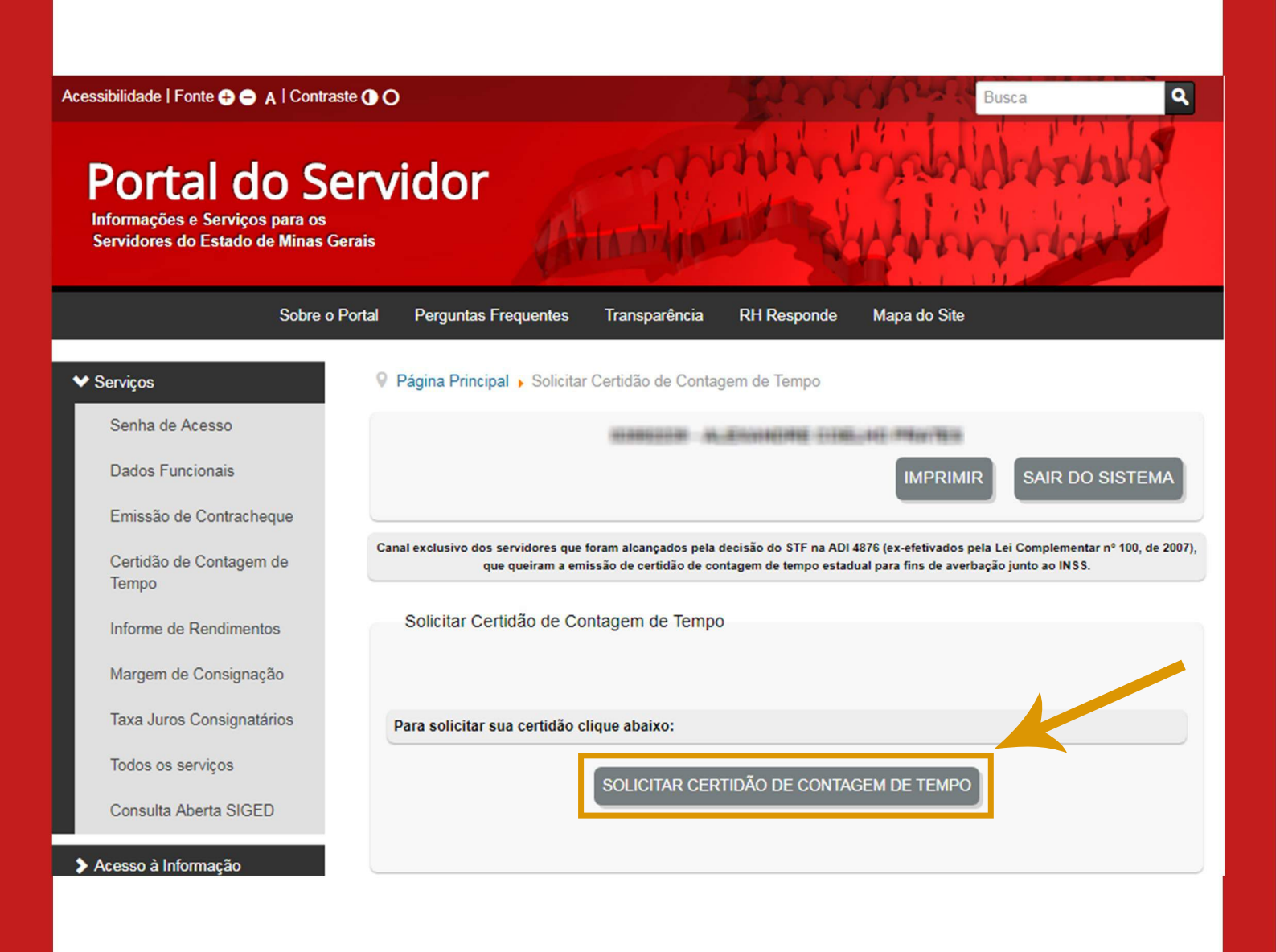

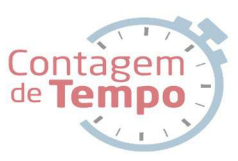

### Escolha o Regime para aproveitamento, confira seus dados e então escolha o cargo que será averbado no novo regime.

| 11  | Tipo do pedido: CERTIDÃO DE CONTAGEM DE TEMPO - SCOOT                                                     |                                      |                             |                                  |                               |                            |                             |                                         |  |  |
|-----|----------------------------------------------------------------------------------------------------|--------------------------------------|-----------------------------|----------------------------------|-------------------------------|----------------------------|-----------------------------|-----------------------------------------|--|--|
| 4.1 | Para aproveita                                                                                            | mento em                             |                             |                                  |                               |                            |                             |                                         |  |  |
|     | Regime Geral de Previdência Social - ( RGPS - INSS )                                                      |                                      |                             |                                  |                               |                            |                             |                                         |  |  |
|     | Dados do Servidor                                                                                         |                                      |                             |                                  |                               |                            |                             |                                         |  |  |
|     | Nome                                                                                                    | Sexo                                 | Org<br>Emise                | pão Emissã<br>or-Ci Ci           | ° CPF                         | PIS/PAS                    | EP Titu<br>Ele              | io de Nome da Mãe<br>Itor               |  |  |
|     | Allowing of                                                                                               | Ref Marco                            | 10 N                        |                                  | 471453888                     | - 16401                    | ne (887)7                   | AND AND AND AND AND AND AND AND AND AND |  |  |
| 42  |                                                                                                    | Escol                                | ha o cargo o                | que você reque                   | r certidão de                 | contagem d                 | e tempo:                    |                                         |  |  |
| 7.2 | Cargo                                                                                                    |                                      |                             |                                  |                               |                            |                             |                                         |  |  |
|     | Selecione                                                                                                 | Admissão                             | Cargo                       | Instituição                      | Regional                      | Situação<br>Funcional      | Data<br>Exoneração          | Publicação<br>Admissão/Exoneração       |  |  |
|     | 0                                                                                                    | aniari A.A. Ca<br>Ani Ani Thu        | 1.1                         |                                  | -                             | aerie                      | 210/108                     | 103-101-030210                          |  |  |
|     | Endereço:                                                                                                 |                                      |                             |                                  |                               |                            |                             |                                         |  |  |
|     | Informe abaixo                                                                                            | o os dados de e                      | ndereço/cor                 | respondência:                    |                               |                            |                             |                                         |  |  |
|     | Log                                                                                                    | radouro: *                           |                             |                                  |                               |                            |                             |                                         |  |  |
|     |                                                                                                    | Número: *                            | c                           | omplemento:                      |                               |                            |                             |                                         |  |  |
|     |                                                                                                    | Cep: *                               |                             | )                                |                               |                            |                             |                                         |  |  |
|     |                                                                                                    | Bairro: *                            |                             |                                  |                               |                            |                             |                                         |  |  |
|     | м                                                                                                    | unicípio: *                          |                             |                                  |                               |                            |                             |                                         |  |  |
|     | Telefone Re                                                                                               | esidencial:                          |                             |                                  |                               |                            |                             |                                         |  |  |
|     |                                                                                                    | Celular:                             |                             |                                  |                               |                            |                             |                                         |  |  |
|     |                                                                                                    | UF:*                                 |                             |                                  |                               |                            |                             |                                         |  |  |
|     | Email                                                                                                    | Pessoal: *                           |                             |                                  |                               |                            |                             |                                         |  |  |
|     | Obs.1: Além d                                                                                             | os campos obri                       | gatórios ma                 | rcados com (*)                   | deverá ser in                 | formado pe                 | lo menos 1                  | número de telefone.                     |  |  |
|     | Obs.2: Atenção ao preenchimento correto dos campos. O documento será enviado para o endereço especificado |                                      |                             |                                  |                               |                            |                             |                                         |  |  |
|     | Venho req                                                                                                 | uerer a emissão<br>ara fins de averl | de certifica<br>bação junto | do de contage<br>ao local escoli | m de tempos<br>hido à vista d | – CTC em s<br>a legislação | e tratando d<br>vigente con | o período estadual<br>npetente          |  |  |

**4.1.** Ao clicar na caixa abaixo do "Para aproveitamento em" aparecerá várias opções de regimes para averbação de tempo. Escolha e clique no regime para aproveitamento desejado.

#### Tipo do pedido: CERTIDÃO DE CONTAGEM DE TEMPO - SCOOT

#### Para aproveitamento em

|                                                                    | _                                                                                                    |
|--------------------------------------------------------------------|----------------------------------------------------------------------------------------------------|
| Regime Geral de Previdência Social - ( RGPS - INSS )               | <b>T</b>                                                                                                    |
| Regime Geral de Previdência Social - ( RGPS - INSS )               |                                                                                                    |
| Advocacia Geral da Uniao                                           |                                                                                                    |
| Advocacia Geral do Estado de Minas Gerais                          |                                                                                                    |
| Agencia Brasileira de Inteligencia - ABIN                          | Nome da Mãe                                                                                                    |
| Agencia Goiana de Administracao e Negocios Publicos                |                                                                                                    |
| Agencia Nacional de Aviacao Civil - ANAC                           | LANKA.                                                                                                    |
| Agencia Nacional de Saude Suplementar - ANS                        | ADDARD CAR                                                                                                    |
| Agencia Nacional de Telecomunicacoes                               | and the second second s |
| Agencia Nacional de Transportes Terrestres                         |                                                                                                    |
| Agencia Nacional de Vigilancia Sanitaria - ANVISA                  |                                                                                                    |
| Agencia Nacional do Petroleo, Gas Natural e Biocombustiveis - ANAP |                                                                                                    |
| Assembleia Legislativa do Estado de Minas Gerais - ALEMG           |                                                                                                    |
| Associacao das Pioneiras Sociais                                   |                                                                                                    |
| Associacao Municipal de Apoio Comunitario - Juiz de Fora           |                                                                                                    |
| Banco Central do Brasil                                            |                                                                                                    |
| Banco de Desenvolvimento do Estado de Minas Gerais - BDMG          |                                                                                                    |
| Banco do Brasil                                                    | Publicação                                                                                                    |
| Beneficiencia da Prefeitura Municipal de Belo Horizonte            | Issao/Exoneração                                                                                                    |
| Caixa de Aposentadoria dos Servidores Municipais de Ituiutaba      |                                                                                                    |
| Caixa Economica Federal                                            | ······································                                                                                                    |
| GESTAO                                                             |                                                                                                    |

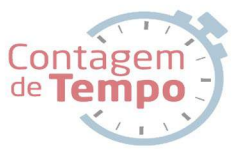

### 4.2. Após clicar no cargo escolhido para averbação, escolha o tempo a ser averbado no regime desejado e confira seus dados.

| Cargo                                                                            | •                                                                                                    |                                                                                                    |                                                           |                                                                        |                                                                                           |                                  |                                    |                             |            |
|----------------------------------------------------------------------------------|----------------------------------------------------------------------------------------------------|----------------------------------------------------------------------------------------------------|-----------------------------------------------------------|------------------------------------------------------------------------|-------------------------------------------------------------------------------------------|----------------------------------|------------------------------------|-----------------------------|------------|
| Selector                                                                         | ne Admissã                                                                                                    | ao Cargo                                                                                                    | Instituição                                               | Regio                                                                  | nal Situaçi<br>Funcio                                                                     | ão<br>nal E                      | Data<br>xoneração                  | Publica<br>Admissão/E       | açã<br>xor |
| ۲                                                                                | FUNCAO PU<br>MINASCAIXA                                                                                                    | BLICA 1                                                                                                    | SEC DE<br>PLANEJAMENT<br>GESTAO                           | OE                                                                     | EFETA                                                                                     | <i>i</i> o :                     | 25/09/1996                         | 16/04/1991 / 1              | 12/        |
|                                                                                  | Cargo                                                                                                    | Data<br>Inicio                                                                                                    | Data Fim<br>Efetivo                                       | Data P<br>Adr                                                          | Publicação<br>missão                                                                      | ı                                | Data Publi<br>Exonera              | cação sit.<br>Ição sit.     | .Fu        |
| FPM                                                                              | C - FUNCAO PUBLI<br>MINASCAIXA                                                                                                    | CA 16/03/1991                                                                                                    | 25/09/1995                                                | 16/0                                                                   | 04/1991                                                                                   |                                  |                                    | E                           | FE         |
|                                                                                  |                                                                                                    |                                                                                                    |                                                           |                                                                        |                                                                                           |                                  |                                    |                             |            |
| <b>(</b>                                                                         | Carac                                                                                                    | Draudanasta                                                                                                    | Cit European                                              | Data                                                                   | Data Fim                                                                                  | Disc                             | Entire                             | Atasiamenta                 |            |
| Todos                                                                            | Cargo                                                                                                    | Provimento                                                                                                    | SILFuncional                                              | Data<br>Inicio                                                         | Data Fim<br>Efetivo                                                                       | Dias                             | Faltas                             | Afastamentos                | 9          |
| Todos                                                                            | Cargo<br>FUNCAO<br>PUBLICA<br>MINASCAIXA<br>FPMC                                                                                                    | Provimento<br>INGRESSO<br>FUNCAO<br>PUBLICA -<br>ASSORCAO<br>MINASCAIXA                                                                                                    | SIT.Funcional<br>EFETIVO                                  | Data<br>Inicio<br>16/03/1991                                           | Data Fim<br>Efetivo<br>31/12/1991                                                         | Diae<br>291                      | Faltas                             | Afastamentos<br>0           |            |
| Todos                                                                            | Cargo<br>FUNCAO<br>PUBLICA<br>MINASCAIXA<br>FPMC<br>FUNCAO<br>PUBLICA<br>MINASCAIXA<br>FPMC                                                                                       | Provimento<br>FUNCAO<br>PUBLICA -<br>ABSORCAO<br>MINASCAIXA<br>INGRESSO<br>FUNCAO<br>PUBLICA -<br>ABSORCAO<br>MINASCAIXA                                                                                                    | SIT.Funcional<br>EFETIVO<br>EFETIVO                       | Data<br>Inicio<br>16/03/1991<br>01/01/1992                             | Data Fim<br>Efetivo<br>31/12/1991<br>31/12/1992                                           | Diae<br>291<br>366               | Faitae<br>0                        | Afastamentos<br>0<br>0      |            |
| €<br>Todos                                                                       | Cargo<br>FUNCAO<br>PUBLICA<br>MINASCAIXA<br>FPMC<br>FUNCAO<br>PUBLICA<br>MINASCAIXA<br>FPMC<br>FUNCAO<br>PUBLICA<br>MINASCAIXA<br>FPMC                                            | Provimento<br>INGRESSO<br>FUNCAO<br>PUBLICA -<br>ASSORCAO<br>MINASCAIXA<br>INGRESSO<br>FUNCAO<br>PUBLICA -<br>ASSORCAO<br>MINASCAIXA<br>INGRESSO<br>FUNCAO<br>PUBLICA -<br>ASSORCAO<br>MINASCAIXA                                                              | SIT.Funcional<br>EFETIVO<br>EFETIVO<br>EFETIVO            | Data<br>Inicio<br>16/03/1991<br>01/01/1992<br>01/01/1993               | Data Fim<br>Efetivo<br>31/12/1991<br>31/12/1992<br>31/12/1993                             | Dias<br>291<br>365               | Faitas   0   0   0   0             | Afastamentos<br>0<br>0      |            |
|                                                                                  | Cargo<br>FUNCAO<br>PUBLICA<br>MINASCAIXA<br>FPMC<br>FUNCAO<br>PUBLICA<br>MINASCAIXA<br>FPMC<br>FUNCAO<br>PUBLICA<br>MINASCAIXA<br>FPMC                                            | Provimento<br>INGRESSO<br>FUNCAO<br>PUBLICA -<br>ABSORCAO<br>MINASCAIXA<br>INGRESSO<br>FUNCAO<br>PUBLICA -<br>ABSORCAO<br>MINASCAIXA<br>INGRESSO<br>FUNCAO<br>PUBLICA -<br>ABSORCAO<br>MINASCAIXA                                                              | SIT.Funcional<br>EFETIVO<br>EFETIVO<br>EFETIVO            | Data<br>Inicio<br>16/03/1991<br>01/01/1992<br>01/01/1993<br>01/01/1994 | Data Fim<br>Efetivo<br>31/12/1991<br>31/12/1992<br>31/12/1993<br>31/12/1994               | Dias<br>291<br>366<br>365<br>365 | Faitas   0   0   0   0   0   0     | Afastamentos<br>0<br>0<br>0 |            |
| ♥<br>Todos<br>♥<br>1<br>1<br>1<br>1<br>1<br>1<br>1<br>1<br>1<br>1<br>1<br>1<br>1 | Cargo<br>FUNCAO<br>PUBLICA<br>MINASCAIXA<br>FPMC<br>FUNCAO<br>PUBLICA<br>MINASCAIXA<br>FPMC<br>FUNCAO<br>PUBLICA<br>MINASCAIXA<br>FPMC<br>FUNCAO<br>PUBLICA<br>MINASCAIXA<br>FPMC | Provimento<br>INGRESSO<br>FUNCAO<br>PUBLICA -<br>ASSORCAO<br>MINASCAIXA<br>INGRESSO<br>FUNCAO<br>PUBLICA -<br>ASSORCAO<br>MINASCAIXA<br>INGRESSO<br>FUNCAO<br>PUBLICA -<br>ASSORCAO<br>MINASCAIXA<br>INGRESSO<br>FUNCAO<br>PUBLICA -<br>ASSORCAO<br>MINASCAIXA | SIT.Funcional<br>EFETIVO<br>EFETIVO<br>EFETIVO<br>EFETIVO | Data<br>Inicio<br>16/03/1991<br>01/01/1992<br>01/01/1993<br>01/01/1995 | Data Fim<br>Efetivo<br>31/12/1991<br>31/12/1992<br>31/12/1993<br>31/12/1994<br>31/12/1995 | Dias<br>291<br>366<br>365<br>365 | Faltas   0   0   0   0   0   0   0 | Afastamentos                |            |

Total de tempo disponível: 2.021 días

5. Assim que escolher o tempo a ser averbado, inclua seus dados obrigatórios, selecione as duas opções abaixo, confirmando seus atos e clique em "Autorizar".

| Endereço:                                              |                                                                                                    |
|--------------------------------------------------------|----------------------------------------------------------------------------------------------------|
| Informe abaixo os dados                                | de endereço/correspondência:                                                                                                    |
| Logradouro: *                                          |                                                                                                    |
| Número: *                                              | Complemento:                                                                                                    |
| Cep: *                                                 |                                                                                                    |
| Bairro: *                                              |                                                                                                    |
| Município: *                                           |                                                                                                    |
| Telefone Residencial:                                  |                                                                                                    |
| Celular:                                               |                                                                                                    |
| UF: *                                                  |                                                                                                    |
| Email Pessoal: *                                       |                                                                                                    |
| Obs.1: Além dos campos                                 | obrigatórios marcados com (*) deverá ser informado pelo menos 1 número de telefone.                                                                                          |
| Obs.2: Atenção ao preen                                | chimento correto dos campos. O documento será enviado para o endereço especificado                                                                                           |
| Venho requerer a emi<br>selecionado para fins de       | ssão de certificado de contagem de tempos – CTC em se tratando do período estadual<br>averbação junto ao local escolhido à vista da legislação vigente competente            |
| Estou ciente que:                                      |                                                                                                    |
| A contagem de tempo<br>no Sistema Integrado de<br>CTC. | o para fins de averbação junto ao INSS será expedida à vista das informações constantes<br>Pagamento de Pessoal (SISAP) já confirmadas no ato de autorização de expedição da |
|                                                        | AUTORIZAR Cancelar                                                                                                    |
|                                                        | Contagem<br>de <b>Tempo</b>                                                                                                    |

## 6. Assim que autorizar, o pedido terá sido feito com sucesso. Então, clique em "Continuar".

Solicitar Certidão de Contagem de Tempo/Aposentadoria

Solicitar contagem de tempo:

Seu pedido foi feito com sucesso (1).

CONTINUAR

## 7. Ao clicar em "Continuar", o servidor consiguirá ver o andamento do seu pedido.

Solicitar Certidão de Contagem de Tempo

Você já fez os seguintes pedidos:

| Número                                  | Tipo de pedido                           | Data                   | Andamento Processo                |                               |  |  |  |  |  |
|-----------------------------------------|------------------------------------------|------------------------|-----------------------------------|-------------------------------|--|--|--|--|--|
| 3676                                    | CERTIDÃO DE CONTAGEM DE<br>TEMPO - SCOOT | 14/09/2017<br>14:35:01 | AGUARDANDO VALIDAR<br>SOLICITACAO | Extrato Impressão<br>Certidão |  |  |  |  |  |
| SOLICITAR CERTIDÃO DE CONTAGEM DE TEMPO |                                          |                        |                                   |                               |  |  |  |  |  |
|                                         |                                          |                        |                                   |                               |  |  |  |  |  |

Contagem

**8.** O servidor pode acompanhar o andamento do processo no Portal do Servidor.

Se o pedido for deferido ele receberá a CCT via e-mail, o qual deverá imprimi-lá e leva-lá ao local de averbação.

Se o pedido for indeferido, o servidor receberá uma mensagem via email e celular, notificando-o e solicitando que peça novamente a Certidão de Contagem de Tempo.

#### ANDAMENTO DO PEDIDO DE CONTAGEM DE TEMPO

Processo: PROCESSO DE EMISSÃO DE CONTAGEM DE SERVIÇO PARA INSS

Nome:

Atividade Atual: VALIDAR SOLICITAÇÃO

Nº Pedido: 3496

Descrição: [DESCRICAO]

Comentário: Nenhum comentário...

Para mais informações, clique no botão abaixo e acesse o Portal do Servidor

Portal do Servidor

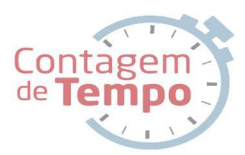

## Conclusão

Com esse novo sistema teremos economia de tempo, de processos e de custos. Nosso ideal é sempre atender o servidor da melhor maneira possível!!!

Esperamos que esse manual tenha ajudado na melhor compreensão do Novo Sistema de Contagem de Tempo.

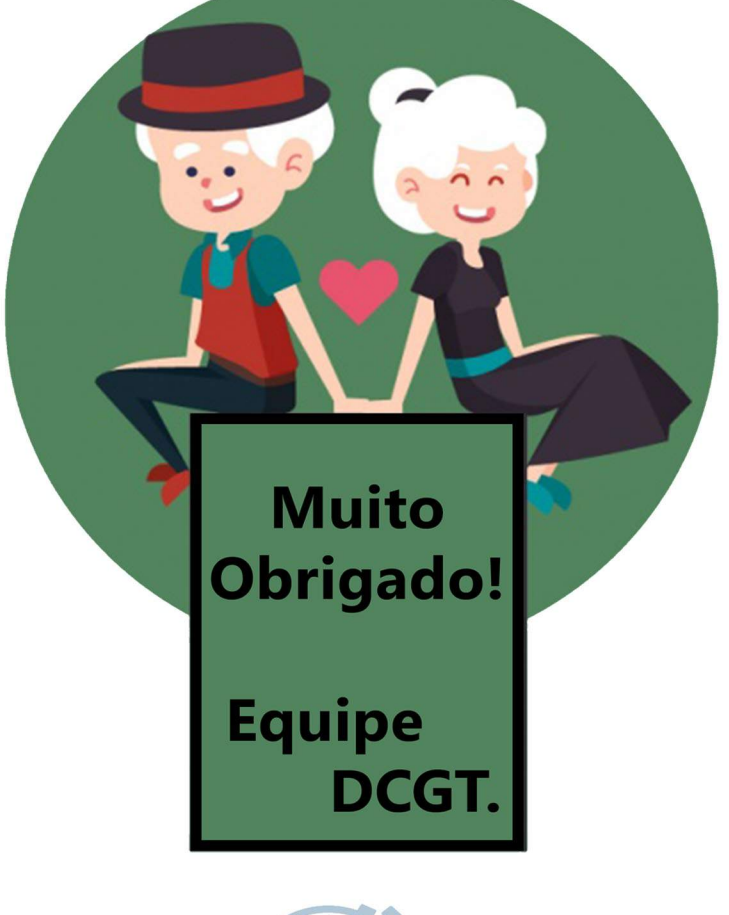

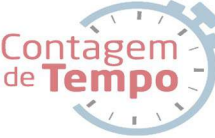